# **Business e-bank**

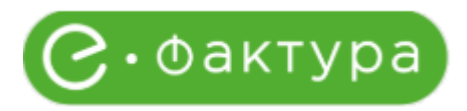

# What is an e-invoice?

E-invoices are a new functionality within the Business e-bank application, which allows the User to receive, approve and send e-invoices.

# Who can use the e-invoice functionality?

Only users who have access to SEF (System of Electronic Invoices) are entitled to access e-invoices through the business e-bank application.

The Law on Electronic Invoicing prescribes that all legal entities included in the VAT system are obliged to use electronic invoices. This obligation implies the use of SEF for both buyers and vendors. SEF is intended for all public sector entities, private sector entities, as well as voluntary users. Electronic invoices are sent, received, recorded, processed and stored through the SEF.

## How can I connect to the SEF via the Business e-bank application?

## If you have a generated API key of your company

In order to access the SEF through the application, you are required to enter the API key of your company, which is generated on the following website: <u>https://efaktura.mfin.gov.rs/login</u>.

By entering the authentication (API) key generated on the website of the e-invoice system and selecting option "I consent to downloading data from SEF", you consent to downloading your data from SEF.

## If you don't have a generated API key of your company

If you still haven't generated a key, you can generate it on the website of the e-invoice system (Settings option - API management). There is no need to generate an API key if you already have one.

## Working with e-invoices through the Business e-bank application

When clicking on the e-invoice module, the option *Incoming invoices* is selected.

Enter in the envisaged field the API key which is generated on the website of the e-invoice system and by selecting the "I consent to downloading data from SEF" checkbox, give your consent to downloading your data from SEF.

Entering the API key means entering it only once, thus there is no need to enter the API key several times, if you wish to review and work with the e-invoices.

|    | C otpbanka          | E-invoices<br>Received invoices                                                                                                    | ##: 0 🚺 |
|----|---------------------|----------------------------------------------------------------------------------------------------|---------|
| 88 | Home                |                                                                                                    |         |
| ۲  | Accounts            |                                                                                                    |         |
| æ  | Cards               |                                                                                                    |         |
| 2  | Loans               |                                                                                                    |         |
| ۵  | Domestic payments 🐱 |                                                                                                    |         |
| 88 | Exchange office 🐱   | Соактура                                                                                                    |         |
| ø  | Intern, payments 👻  | By entering the authentication (API) key generated on the 4-invicion system<br>website and checking the cotion below, you give your concent to download                                                                                                    |         |
| 8  | Packages of p/o 🐱   | pour auto atom suo.                                                                                                    |         |
| 0  | E-Involces A        |                                                                                                    |         |
|    | Received Implices   | 1 give my consent to download data from SEP.                                                                                                    |         |
|    | Settings            |                                                                                                    |         |
| 8  | Salary ~            | If you have not a drading provided a farsy your can<br>generate is out the "your equation of the second and the second and the<br>second and the second and the second and the second and the second and the<br>isolation your the isolation of the second and the second and the second and the<br>isolation you have a loss of the second and the second and the second and the<br>second and the second and the second and the second and the second and the<br>second and the second and the second and the second and the<br>second and the second and the second and the second and the<br>second and the second and the second and the second and the<br>second and the second and the second and the second and the<br>second and the second and the second and the second and the<br>second and the second and the second and the second and the<br>second and the second and the second and the second and the<br>second and the second and the second and the second and the<br>second and the second and the second and the second and the<br>second and the second and the second and the second and the<br>second and the second and the second and the second and the<br>second and the second and the second and the second and the<br>second and the second and the second and the second and the<br>second and the second and the second and the second and the second and the<br>second and the second and the second and the second and the second and the<br>second and the second and the second and the second and the second and the<br>second and the second and the second a |         |
| 0  | inflows             | Residence and a constrained on Residence of Residence of                                                                    |         |
| 4  | e-bills             | Contra Contra                                                                                                    |         |

Once the API key is entered and consent given, the application connects to SEF and you have the possibility to view incoming invoices.

## Incoming Invoices

After connecting to SEF and synchronizing invoices, all incoming invoices that the company has on the SEF are displayed on the screen.

|             | <b>Sotpbanka</b><br>BIZNIS E-BANK | E-invoice<br>Received invoices | <b>S</b>     |               |                      |   |                |                |              |                     |            |         | æ en ≎ | <b>Q</b> . |
|-------------|-----------------------------------|--------------------------------|--------------|---------------|----------------------|---|----------------|----------------|--------------|---------------------|------------|---------|--------|------------|
| 98          | Home                              |                                |              |               |                      |   |                |                |              |                     |            |         |        |            |
| 0           | Accounts                          |                                |              |               |                      |   |                |                |              | with CEC, 17 01 202 | F 10 33 03 | O firms | 2//    | ///        |
|             | Cards                             | Date from:                     | Date to:     |               | Invoice status:      |   | Document type: |                | Payment stat | with SEP: 17.01.202 | 5 10:32:02 | •) sync |        |            |
| M           | Loans                             | 17.07.2024                     | 17.01.2025   |               | All                  | • | All            | 0              | All          | \$                  |            |         |        |            |
| ľ           | Domestic payments $$              | Supplier or document/contract  | number:      | Show          |                      |   |                |                |              |                     |            |         |        |            |
| 904<br>1004 | Exchange office 🗸                 | Invoice number 👙               | Issue date 👙 | Supplier name | ÷ \$                 |   | Amount ≑       | Invoice type 👙 |              | Invoice status 👙    | Paid 👙     |         |        |            |
| P           | Intern. payments 🗸                | 005                            | 12.12.2024   | SPR Klas Kr   | agujevac             |   | 360,00 RSD     | Invoice        |              | Approved            | Unpaid     |         |        |            |
|             | Packages of p/o 🐱                 | 351                            | 11.12.2024   | OTP Leasin    | g Srbija d.o.o. Beog |   | 6.006,00 USD   | Advance invo   | ice          | Rejected            | Unpald     |         |        |            |
| C           | E-involces                        | 355                            | 11.12.2024   | OTP Leasin    | g Srbija d.o.o. Beog |   | 62,40 USD      | Advance invo   | ice          | Approved            | Unpaid     |         |        |            |
|             | Received invoices                 | 291                            | 11.12.2024   | OTP Leasin    | g Srbija d.o.o. Beog |   | 360,00 RSD     | Invoice        |              | Approved            | Unpaid     |         |        |            |
|             | Settings                          | 295                            | 11.12.2024   | OTP Leasin    | g Srbija d.o.o. Beog |   | 368.400,00 RSD | Invoice        |              | Approved            | Pald       |         |        |            |
|             | Salary 🐱                          | 302                            | 11.12.2024   | OTP Leasin    | g Srbija d.o.o. Beog |   | 240,00 EUR     | Invoice        |              | Approved            | Unpaid     |         |        |            |
| 6           | Inflows                           | 340                            | 11.12.2024   | OTP Leasin    | g Srbija d.o.o. Beog |   | 24.000,00 RSD  | Advance invo   | ice          |                     | Unpaid     |         |        |            |

There is the possibility to filter incoming invoices, namely:

- 1. From To
- 2. Invoice status
- 3. Document type
- 4. Payment status
- 5. Vendors/or document/contract number

Documents visible in the application:

- 1. Invoices
- 2. Advance payment invoices
- 3. Document on decreasing
- 4. Document on increasing

In addition to reviewing incoming invoices, the User has the option to select specific actions for each invoice.

The User has the possibility to view invoices based on payment status with the help of the following filters:

- Outstanding
- Paid

For invoices with the **outstanding** status, details of a specific invoice are displayed by clicking on the very invoice from the list of incoming invoices. In addition to the details, the User has the option of performing additional actions, **Downloading documentation**, **Approve**, **Reject**, **Mark as paid**. The User should click on a certain action to enable it.

For invoices with the **paid** status, details of a specific invoice are displayed by clicking on the very invoice from the list of incoming invoices. In addition to the details, the User has the option of performing additional actions, **Downloading documentation**, **Mark as paid.** The User should click on a certain action to enable it.

|                |                                    | L-IIIVOICC: | ,          |                                |      |               |                 |                                 |                                                                            |   |
|----------------|------------------------------------|-------------|------------|--------------------------------|------|---------------|-----------------|---------------------------------|----------------------------------------------------------------------------|---|
|                | <b>© otpbanka</b><br>BIZNIS E-BANK |             |            |                                |      |               |                 |                                 | Advance invoice details                                                    | × |
| 88             | Home                               |             |            |                                |      |               |                 | st sync with SEF: 17.01.2025 10 | e                                                                          |   |
| ţ¢             | Accounts                           |             |            |                                |      |               |                 | ent status:                     | 24.000,00 RSD                                                              |   |
| 8              | Cards                              | 17.07.2024  | 17.01.2025 | All                            | \$ A |               | \$ All          | :                               | Supplier                                                                   |   |
| Po             | Loans                              |             |            |                                |      |               |                 |                                 | OTP Leasing Srbija d.o.o. Beograd (Novi Beograd)<br>Document number<br>340 |   |
| 6              | Domestic payments 🐱                |             |            |                                |      |               |                 | Invoice status 🐥 Pai            | Due date<br>11.12.2024                                                     |   |
| 40<br>10<br>10 | Exchange office 🗸                  |             | 12.12.2024 | SPR Klas Kragujevac            | 36   | 50,00 RSD     | Invoice         | Approved Ur                     | PB0<br>88542854554                                                         |   |
| ¢              | intern. payments \vee              |             | 11.12.2024 | OTP Leasing Srbija d.o.o. Beog | 6.0  | 006,00 USD    | Advance invoice | Rejected Ur                     | Account number for payment<br>325950070009183088                           |   |
|                | Packages of p/o 🖂                  |             | 11.12.2024 | OTP Leasing Srbija d.o.o. Beog | 62   | 2,40 USD      | Advance invoice | Approved Ur                     |                                                                            |   |
|                | E-Involces                         |             | 11.12.2024 | OTP Leasing Srbija d.o.o. Beog | 36   | 50,00 RSD     | Invoice         | Approved Un                     | <ul> <li>More details</li> </ul>                                           |   |
|                |                                    |             | 11.12.2024 | OTP Leasing Srbija d.o.o. Beog | 36   | 58.400,00 RSD | Invoice         | Approved Pa                     | Document review                                                            |   |
|                | Settings                           |             | 11.12.2024 | OTP Leasing Srbija d.o.o. Beog | 24   | 10,00 EUR     | Invoice         | Approved Un                     | Invoice                                                                    | 垫 |
| ۵              | Salary 🗸                           | 340         | 11.12.2024 | OTP Leasing Srbija d.o.o. Beog | 24   | 4.000,00 RSD  | Advance invoice | Ur                              | Possible actions                                                           |   |
| <b>6</b>       | Inflows                            | 343         | 11.12.2024 | OTP Leasing Srbija d.o.o. Beog | 36   | 50.147,96 RSD | Advance invoice | Approved Pa                     | Pay Pay                                                                    | > |
| ß              | e-bills                            |             | 11.12.2024 | OTP Leasing Srbija d.o.o. Beog | 2.3  | 352,00 EUR    | Advance invoice | Rejected Ur                     | Mark as paid                                                               | > |
|                |                                    |             | 16.12.2024 | SPR Klas Kragujevac            | 1.1  | 872,00 RSD    | Invoice         | Approved Un                     |                                                                            |   |

#### Approving Invoice

When approving the invoice, the User has the possibility to enter a note, but this is not mandatory.

|    | <b>© otp</b> banka<br>BIZNIS E-BANK |                                                               |                                                               |               |                                                | **** • • |
|----|-------------------------------------|---------------------------------------------------------------|---------------------------------------------------------------|---------------|------------------------------------------------|----------|
| 98 | Home                                |                                                               |                                                               |               |                                                |          |
| 0  | Accounts                            |                                                               |                                                               |               |                                                |          |
|    | Cards                               | Received invoices                                             |                                                               |               | Last sync with SEF: 17.01.2025 10:32:02 O Sync |          |
| Ð  | Loans                               | Date from: Date to:                                           | _                                                             | ocument type: |                                                |          |
| 6  | Domestic payments 🐱                 | 11.01.2025 m 17.01.2025 Supplier or document/contract number: | Accept invoice                                                | યા :          | ¢ All ¢                                        |          |
| ** | Exchange office 👒                   |                                                               | Entering a note is not required when approving<br>an invoice. |               |                                                |          |
| P  | Intern. payments 🖂                  | Involce number 😳 Issue date 🙄                                 | Note                                                          | Involce type  |                                                |          |
| 18 | Packages of p/o 🖂                   | 497 17.01.2025                                                |                                                               | SD Invoice    | New Unpsid                                     |          |
|    | E-Involces A                        | Show: 10 \$                                                   |                                                               |               | Page 1 of1 C 5                                 |          |
|    |                                     | Total orders: 1                                               |                                                               |               |                                                |          |
|    | Settings                            |                                                               | Cancel Confirm                                                |               |                                                |          |
| 0  | Salary 👻                            |                                                               |                                                               |               |                                                |          |
| 6  | Inflows                             |                                                               |                                                               |               |                                                |          |
|    |                                     |                                                               |                                                               |               |                                                |          |

Once the User confirms the approval, by clicking on *Confirm*, the status of the invoice changes to Approved. The change in the invoice status is also changed on the SEF itself.

|     | <b>Cotpbanka</b>         | E-invoice<br>Received invoices | S<br>;                        |                                                                  |                |                                         |        | # EN \$ Q |
|-----|--------------------------|--------------------------------|-------------------------------|------------------------------------------------------------------|----------------|-----------------------------------------|--------|-----------|
| 88  | Home                     |                                |                               |                                                                  |                |                                         |        |           |
| \$¢ | Accounts                 |                                |                               |                                                                  |                |                                         |        |           |
|     | Cards                    | Received invoices              | ;                             |                                                                  |                | Last sync with SEF: 17.01.2025 10:32:02 | ာ Sync |           |
| e A | Loans                    |                                |                               |                                                                  |                |                                         |        |           |
| 6   | Domestic payments $\sim$ | 11.01.2025                     | 17.01.2025                    | ) (All ¢ )                                                       | All ¢          | All \$                                  |        |           |
| ¥@, | Exchange office 🗸        |                                |                               | Information                                                      |                |                                         |        |           |
| ø   | Intern. payments 🖂       |                                | sue date 🗘<br>You I<br>invoid | nave successfully changed the<br>se status. The invoice has been | Invoice type 💠 |                                         |        |           |
| 8   | Packages of p/o 🐱        | 497 17                         | 7.01.2025                     | approved.                                                        | SD Invoice     |                                         |        |           |
| C   | E-involces               |                                |                               | ок                                                               |                | Page: 1 of1 < >                         |        |           |
|     |                          |                                |                               |                                                                  |                |                                         |        |           |
|     | Settings                 |                                |                               |                                                                  |                |                                         |        |           |
|     | Salary 🗸                 |                                |                               |                                                                  |                |                                         |        |           |
| 6   | Inflows                  |                                |                               |                                                                  |                |                                         |        |           |

Such invoice is still visible in the list of incoming invoices, only with a changed status. In order for the User to pay this invoice, the User is required to click on the invoice itself, where its details will be displayed along with the possibility of additional actions, such as **Download documentation**, **Pay** and **Mark as paid**. Invoices previously approved cannot be rejected.

|     | <b>G otp</b> banka<br>BIZNIS G-BANK |                   |            |               |                    |                |              |             |                                |                | Advance invoice details                             | * |
|-----|-------------------------------------|-------------------|------------|---------------|--------------------|----------------|--------------|-------------|--------------------------------|----------------|-----------------------------------------------------|---|
| 88  | Home                                | Received invoices |            |               |                    |                |              | Last sync v | vith SEF: <b>17.01.2025 10</b> |                | e                                                   |   |
| Ø   | Accounts                            |                   |            |               |                    |                |              |             |                                |                | 24.000,00 RSD                                       |   |
|     | Cards                               | 17.07.2024        | 17.01.2025 |               | All                | All            |              | All         | •                              |                | Approved                                            |   |
| E   | Loans                               |                   |            |               |                    |                |              |             |                                | Suppl<br>OTP   | ier<br>Leasing Srbija d.o.o. Beograd (Novi Beograd) |   |
|     | Domastic payments                   |                   |            |               |                    |                |              |             |                                | 340            | nent number                                         |   |
| 6   | Domestic payments V                 |                   |            |               |                    |                |              |             | Invoice status 🤤 Pai           | Due d<br>11.13 | ate<br>2.2024                                       |   |
| 80× | Exchange office 🐱                   |                   | 12.12.2024 | SPR Klas Krag |                    | 360,00 RSD     | Invoice      |             | Approved Un                    | РВО<br>8854    | 2854554                                             |   |
| ø   | Intern. payments 👒                  |                   | 11.12.2024 | OTP Leasing   | Srbija d.o.o. Beog | 6.006,00 USD   | Advance invo | ice         | Rejected Un                    | Accou<br>3259  | nt number for payment<br>50070009183088             |   |
|     | Packages of p/o 👒                   |                   | 11.12.2024 | OTP Leasing   | Srbija d.o.o. Beog | 62,40 USD      | Advance invo | ice         | Approved Un                    |                |                                                     |   |
|     | E-involces A                        |                   | 11.12.2024 | OTP Leasing   | Srbija d.o.o. Beog | 360,00 RSD     | Invoice      |             | Approved Un                    |                | More details                                        |   |
|     |                                     |                   | 11.12.2024 | OTP Leasing:  |                    | 368.400,00 RSD | Invoice      |             | Approved Pa                    | Doc            | ument review                                        |   |
|     | Settings                            |                   | 11.12.2024 |               |                    | 240,00 EUR     | Invoice      |             | Approved Ur                    | Inv            | roice                                               | ٩ |
|     | Salary ~                            | 340               | 11.12.2024 | OTP Leasing   | Srbija d.o.o. Beog | 24.000,00 RSD  | Advance invo | ice         | Approved Un                    | Pos            | sible actions                                       |   |
| 6   | Inflows                             | 343               | 11.12.2024 | OTP Leasing   | Srbija d.o.o. Beog | 360.147,96 RSD | Advance invo | ice         | Approved Pa                    | 6              | Рау                                                 | > |
| ß   | e-bills                             |                   | 11.12.2024 | OTP Leasing:  | Srbija d.o.o. Beog | 2.352,00 EUR   | Advance invo | ice         | Rejected Ur                    | Po             | Mark as paid                                        | > |

By clicking on the **PAY** option, and if the invoice contains an account number that does not exist at OTP banka, and the invoice issuer also has an open account at OTP banka, the User will be offered to continue payment to:

- 1. An account at OTP banka
- 2. The account from the invoice

|           | <b>© otp</b> banka<br>BIZNIS E-BANK |                   |            |                                                                                                    |             |                 |                    |                    | # EN C |  |
|-----------|-------------------------------------|-------------------|------------|----------------------------------------------------------------------------------------------------|-------------|-----------------|--------------------|--------------------|--------|--|
| 88        | Home                                |                   |            |                                                                                                    |             |                 |                    |                    |        |  |
| 0         | Accounts                            |                   |            |                                                                                                    |             |                 |                    |                    |        |  |
|           | Cards                               | Received invoices |            |                                                                                                    |             | Last sync       | with SEF: 17.01.20 | 25 14:55:11 ) Sync |        |  |
| D.A.      | Loans                               |                   | Date to:   |                                                                                                    | ument type: |                 |                    |                    |        |  |
| 13        | Domestic payments 🐱                 | 17.07.2024        | 17.01.202  | The issuer of the invoice has an open account in                                                                                                  |             | ¢ All           |                    |                    |        |  |
| 507<br>07 | Exchange office 😽                   |                   |            | OTP Bank of Serbia. By paying to an account within<br>the bank, you can reduce the cost of the payment<br>commission. How do you want to proceed? |             |                 |                    |                    |        |  |
| P         | Intern. payments 👻                  |                   | Issue date | Continue with the OTP bank account                                                                                                    | Amount 0    |                 |                    |                    |        |  |
| 18        | Packages of p/o 🐱                   |                   | 12.12.2024 | Select an account                                                                                                    | ,00 RSD     | Involce         |                    |                    |        |  |
| Ce        | E-Involces                          |                   | 11.12.2024 | Continue with the account from the invoice                                                                                                    | 06,00 USD   | Advance invoice | Rejected           |                    |        |  |
|           |                                     |                   | 11.12.2024 |                                                                                                    | to USD      | Advance invoice |                    |                    |        |  |
|           | Settings                            |                   | 11.12.2024 | Cancel Confirm                                                                                                    | ,00 RSD     | Invoice         | Approved           |                    |        |  |
|           | Salary 🗸                            |                   | 11.12.2024 |                                                                                                    | .400,00 RSD |                 |                    |                    |        |  |
| 6         | Inflows                             |                   | 11.12.2024 |                                                                                                    | 240,00 EUR  | Invoice         | Approved           |                    |        |  |
|           |                                     |                   |            |                                                                                                    |             |                 |                    |                    |        |  |

Upon selecting the account with which the User will continue to pay the invoice, the payment order is displayed. Data that is filled in automatically and which can be corrected are the payment purpose, model and reference to the debit number, the payer's account, realization date, the possibility of IPS/Urgent payment. If the payer of invoice has more than one account, all payer's accounts will be offered in the payer's account field in the drop-down menu on the payment order. On this form the User has the option of additional actions, saving the order in preparation/on the server.

#### Page 6 of 7

|      | <b>Gotpbanka</b><br>BIZNIS E-BANK |      | E-invoi     | ices<br><sup>orices</sup>                                 |   |                                                      |                         |          |                      |
|------|-----------------------------------|------|-------------|-----------------------------------------------------------|---|------------------------------------------------------|-------------------------|----------|----------------------|
| 88   | Home                              |      | Dome<br>005 | estic payment order                                       |   |                                                      |                         | ×        |                      |
| \$   | Accounts                          |      |             |                                                           |   |                                                      |                         |          |                      |
| -    | Cards                             | Rec  |             | Your ref:                                                 |   | Payment code  Curren RSE                             | Amount<br>360,00        | 1        | 2025 14:55:11 🥎 Sync |
| Fe   | Loans                             | Date |             | Ordering customer<br>MGM TEAM DOO                         |   | Ordering customer account:<br>325950050032100794 (20 | 02.173,95 RSD)          |          |                      |
| 2    | Domestic payments 🐱               |      |             | Ordering customer's address<br>MIROSLAVA ANTIČA 12        |   | Model                                                | Reference number debit  |          |                      |
| 10×0 | Exchange office 🗸                 |      |             | Ordering customer's place<br>ZEMUN                        |   | Beneficiary account<br>325950050011343667            |                         |          | Paid ‡               |
| •    | Packages of p/o v                 |      |             | Payment details<br>Promet robe i usluga finalna potrošnja |   | Model                                                | Reference number credit |          |                      |
|      | E-Involces                        |      |             | Beneficiary<br>SPR Klas Kragujevac                        |   | Value date<br>17.01.2025                             | Urgent/IPS              |          |                      |
|      |                                   |      |             |                                                           |   |                                                      |                         |          |                      |
|      | Settings                          |      |             | <b>City</b><br>Kragujevac                                 |   |                                                      |                         |          |                      |
|      | Salary 🗸                          |      |             | Address<br>Save Kovačevića 18                             |   |                                                      |                         |          |                      |
| 6    | Inflows                           |      |             |                                                           |   |                                                      |                         | /        |                      |
| ß    | e-bills                           |      |             | Save to draft Save to server                              |   |                                                      | Send                    |          |                      |
|      |                                   | 343  |             |                                                           |   |                                                      |                         |          | Pald                 |
|      |                                   | 346  |             | 11.12.2024 OTP Leasing Srbija d.o.o. Beoj                 | g | 2.352,00 EUR                                         | Advance invoice         | Rejected |                      |

To confirm the payment, it is necessary to enter a one-time code, which is generated through the m-bank application.

## **Rejecting the Invoice**

When rejecting the invoice, the User is obliged to enter a note.

|     | <b>G otpbanka</b><br>BIZNIS E-BANK |                |               |                                                                                                    |                   |                           |                           |
|-----|------------------------------------|----------------|---------------|----------------------------------------------------------------------------------------------------|-------------------|---------------------------|---------------------------|
| 88  | Home                               | Received invoi | ces           |                                                                                                    |                   | Last sync with SEF: 2     | 3.01.2025 11:50:20 🔿 Sync |
| \$¢ | Accounts                           |                | Date to:      | _                                                                                                    | ocument type:     |                           |                           |
|     | Cards                              | 17.01.2025     | 23.01.2025    | Reject invoice                                                                                             | .ui               | ¢ All                     |                           |
| Po  | Loans                              |                | tract number: | Are you sure you want to reject the invoice?<br>When rejecting an invoice, entering a note is<br>required. |                   |                           |                           |
| G   | Domestic payments 😽                |                | Issue date 👙  | Note                                                                                                    | Amount 🌲 Invoic   | e type 🌲 Invoice status 🌲 |                           |
| ¥8, | Exchange office 🗸                  |                | 20.01.2025    | reject                                                                                                    | 0,00 RSD Invo     | oice Approved             |                           |
| ©   | Intern. payments 🗸                 | 497            | 17.01.2025    |                                                                                                    | 0,00 RSD Invo     | oice Approved             |                           |
|     | Packages of p/o 🗸                  |                | 23.01.2025    |                                                                                                    | 00 RSD Invo       | oice New                  |                           |
|     | E-invoices 🔺                       | 5114           | 23.01.2025    | Cancel Confirm                                                                                             | 0,00 RSD Invo     | oice New                  |                           |
|     | Received invoices                  |                | 23.01.2025    |                                                                                                    | 00,00 RSD invo    | oice New                  |                           |
|     | Settings                           |                |               |                                                                                                    | 1.200,00 RSD Invo | oice New                  |                           |
| 0.) | Salary v                           | Show: 10 A     |               |                                                                                                    |                   |                           |                           |

By selecting the Reject Invoice option and entering the note, the invoice is rejected and receives the Rejected status.

|           | <b>C otpbanka</b>   |                  |              |                              |                                                       |                |                |                        |                           |
|-----------|---------------------|------------------|--------------|------------------------------|-------------------------------------------------------|----------------|----------------|------------------------|---------------------------|
| 88        | Home                | Received invoice | s            |                              |                                                       |                |                | Last sync with SEE: 23 | 01 2025 11:50:20 • • Sync |
| <b>\$</b> | Accounts            |                  |              |                              |                                                       |                |                | Payment status:        |                           |
|           | Cards               | 17.01.2025       | 23.01.2025   |                              | All                                                   | \$ All         |                | All                    |                           |
| 0 A       | Loans               |                  | rt number:   |                              | _                                                     |                |                |                        |                           |
| ē         | Domestic payments 🗸 |                  | Issue date 🍦 | In                           | formation                                             | Amount 😄       | Invoice type 👙 |                        |                           |
| ¥\$<br>©* | Exchange office 🗸   |                  | 20.01.2025   | You have s<br>invoice status | uccessfully changed the<br>. The invoice was rejected | d.<br>0,00 RSD | Invoice        | Approved               |                           |
| ۹         | Intern. payments 🐱  | 497              | 17.01.2025   |                              | ок                                                    | 0,00 RSD       | Invoice        | Approved               |                           |
|           | Packages of p/o 🗸   |                  | 23.01.2025   |                              |                                                       | 00 RSD         | Invoice        | Rejected               |                           |
|           | E invesione a       | 5114             |              | OTP Leasing Srb              |                                                       | 2.400,00 RSD   | Invoice        | New                    |                           |
|           | Received invoices   |                  |              |                              |                                                       | 30.000,00 RSD  | Invoice        | New                    |                           |
|           | Settings            |                  |              |                              |                                                       | 1.200,00 RSD   | Invoice        | New                    |                           |

The rejected invoice is still visible in the list of incoming invoices, only with a changed status. For details relevant to this invoice, the User is required to click on the invoice itself, where its details will be displayed along with the possibility of additional actions, such as **Download documentation**, **Approve** and **Mark as paid**. If necessary, the rejected invoice can be reapproved, after which the User can reinitiate payment of the specific invoice.

## **SETTINGS**

Under Settings you can either Edit API Key or Delete API Key.

|      | <b>© otp</b> banka  | E-INVOICES<br>Settings |                                                                                                    | ₩ EN \$ |
|------|---------------------|------------------------|----------------------------------------------------------------------------------------------------|---------|
|      | BIZNIS E-BANK       |                        |                                                                                                    |         |
| 88   | Home                |                        |                                                                                                    |         |
| ₽    | Accounts            |                        |                                                                                                    |         |
| l    | Cards               |                        |                                                                                                    |         |
| P    | Loans               |                        |                                                                                                    |         |
| 7    | Domestic payments 🗸 |                        | С.Фактура                                                                                                    |         |
| ¥0,  | Exchange office 🗸   |                        | In this place you will find information about your current API key, which is<br>used to access the E-invoke platform. By selecting the "Edit option, you can<br>use horac a very KE blows problem it by selection the Vederal patient of the selection of the selection o |         |
| ø    | Intern. payments 🖌  |                        | enter a new APT key of delete it by selecting the Delete option. API key info                                                                                                    |         |
| IIIS | Packages of p/o 🐱   |                        | API key<br>aa78a96f-79c1-489c-b609-ccc483d664ad                                                                                                    |         |
| e    | E-invoices 🔨        |                        | C Edit API key                                                                                                    |         |
|      | Received invoices   |                        |                                                                                                    |         |
|      | Settings            |                        | Delete API key                                                                                                    |         |
| 0,   | Salary 🗸            |                        |                                                                                                    |         |